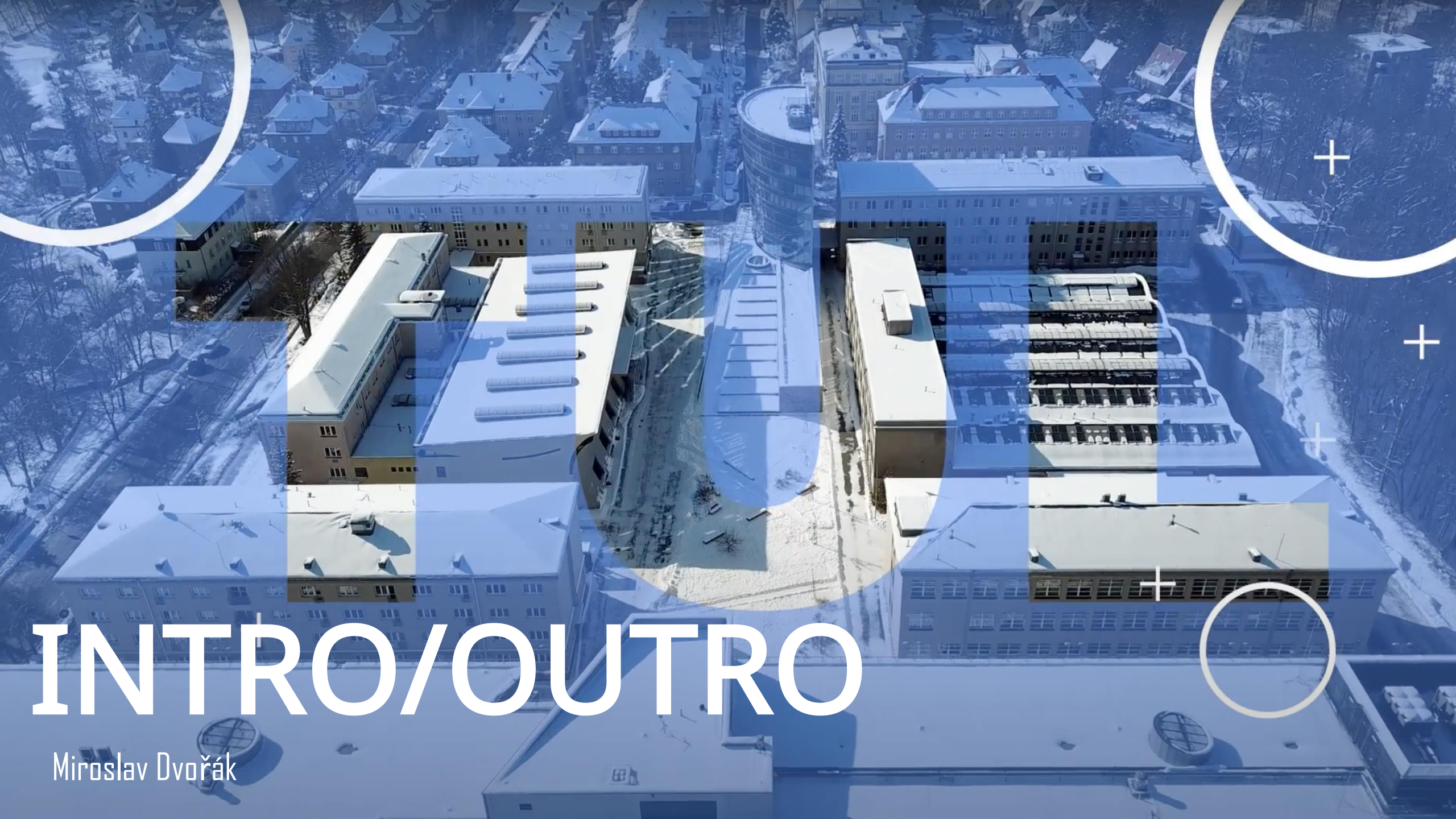

KROK 1 Otevřít odkaz na disk, být přihlášený pod TUL emailem

https://drive.google.com/drive/folders/13tpEzmiWW\_lqKaD6BK bzvJv2eyQ-34tG?usp=sharing

K

KROK 2 Vybrat a stáhnout intro podle studijního programu nebo účelu videa

TT I

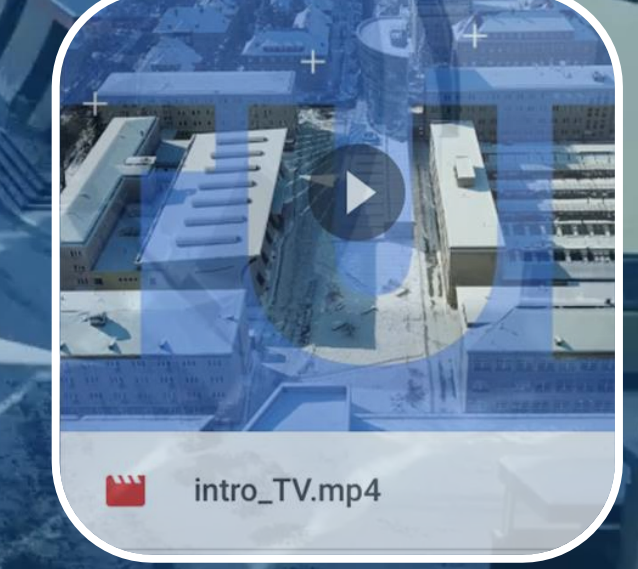

Sport se zaměřením na zdravý životní styl

Intro\_Sp.mp4

.....

and the second

Tělesná výchova se zaměřením na vzdělávání

intro\_KTV.mp4

Katedra tělesné výchovy

### KROK 3 Spolu s intrem stáhneme soubor "Outro\_KTV"

TH

IL IL IL

Outro\_KTV.mp4

111

KI

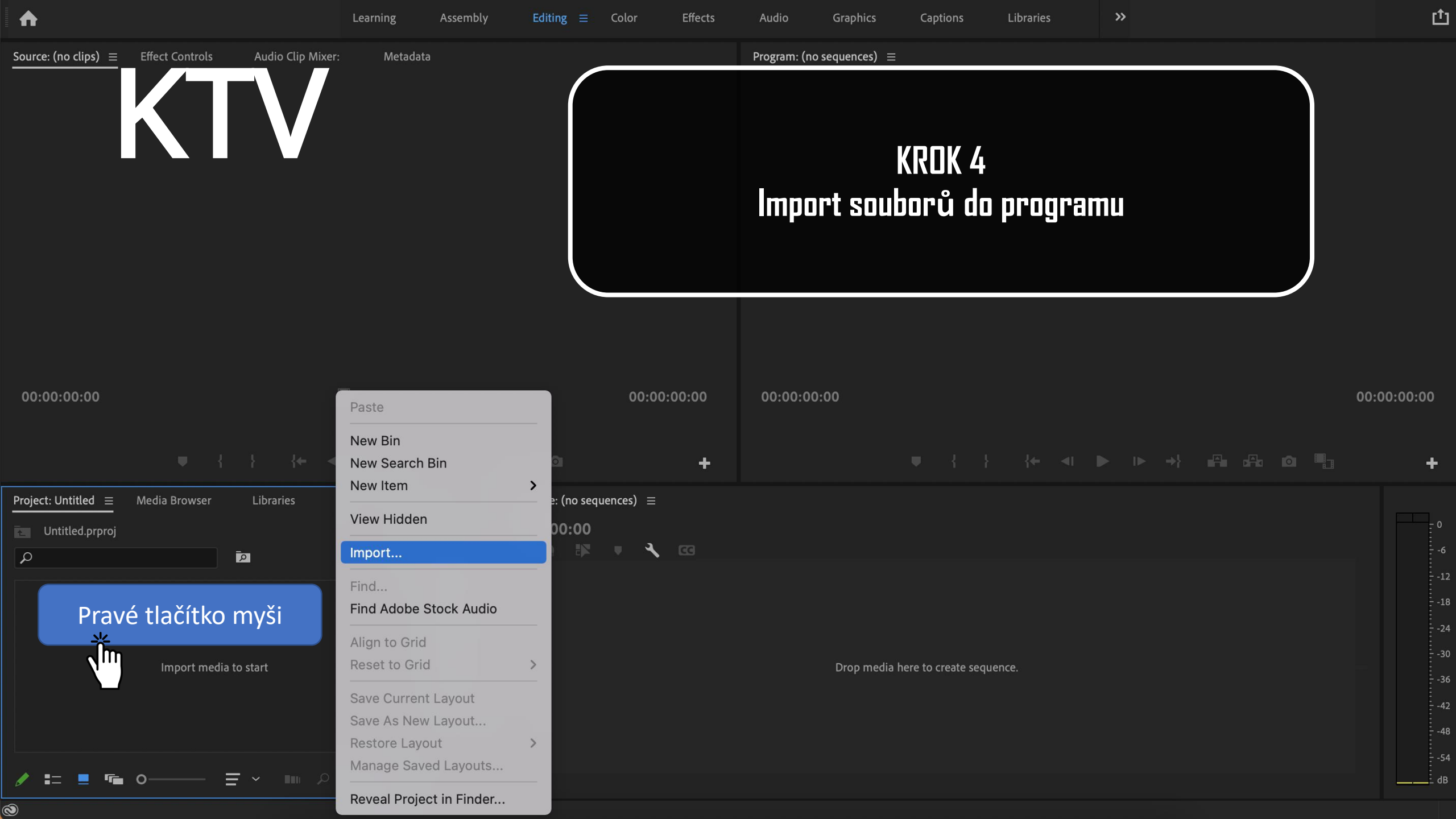

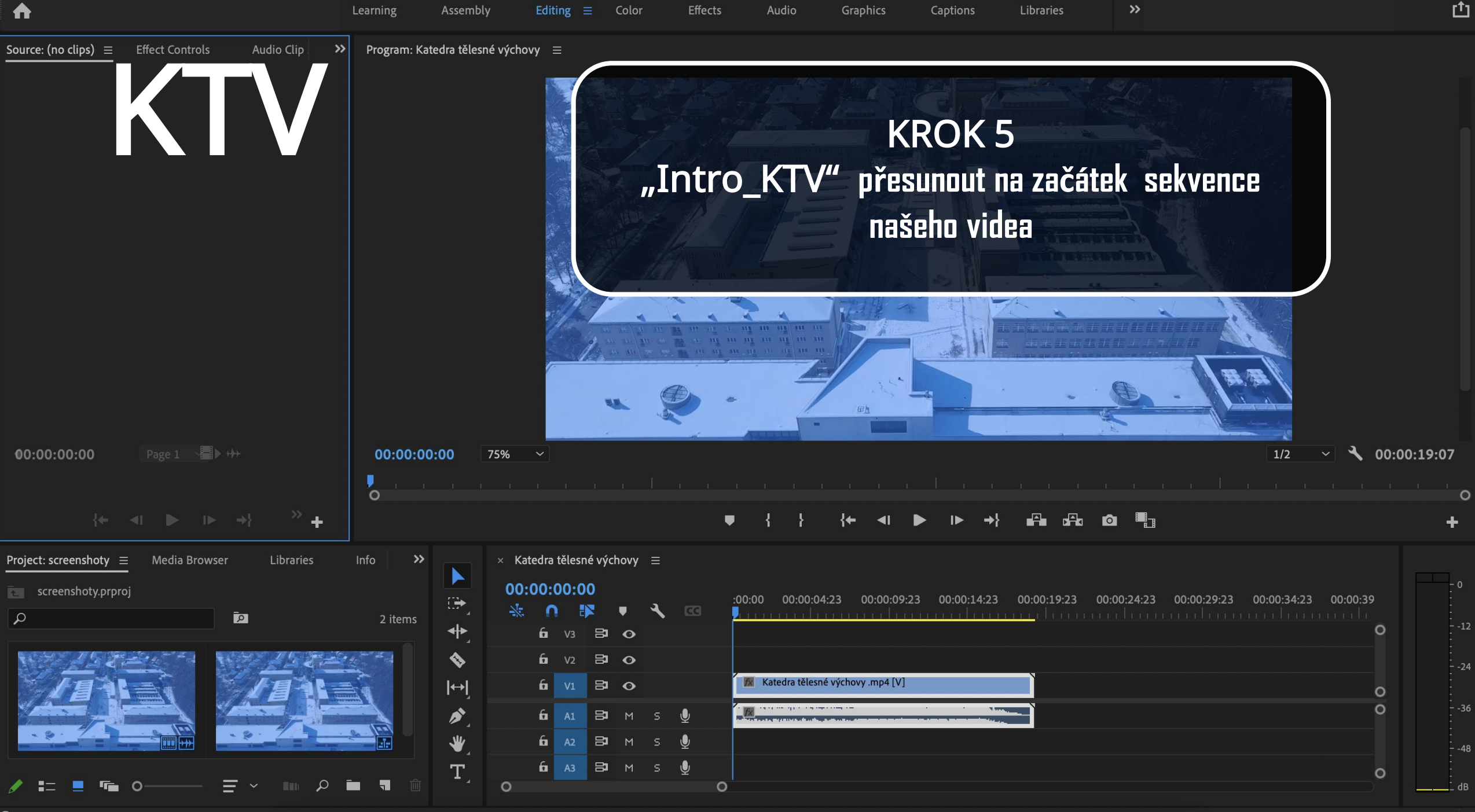

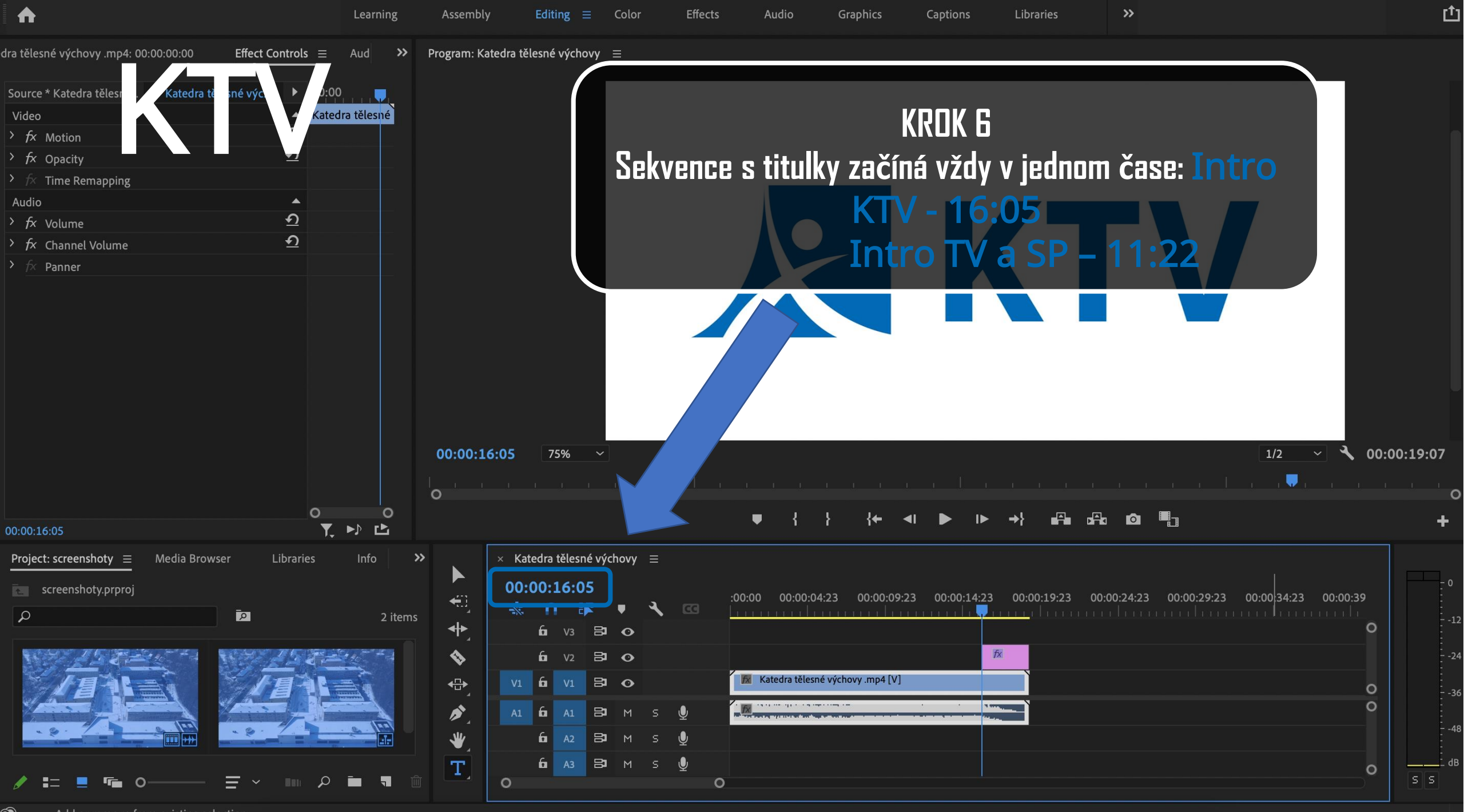

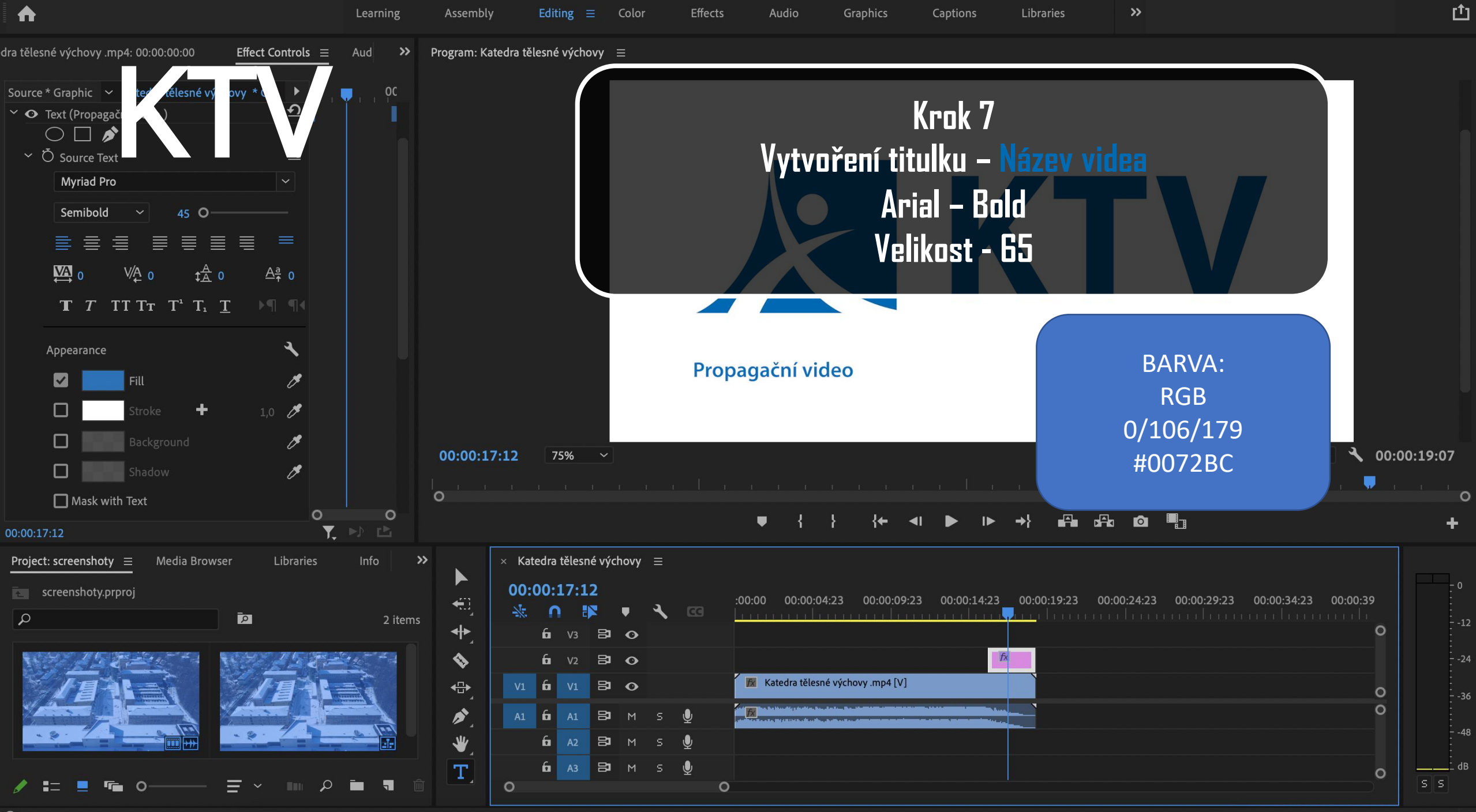

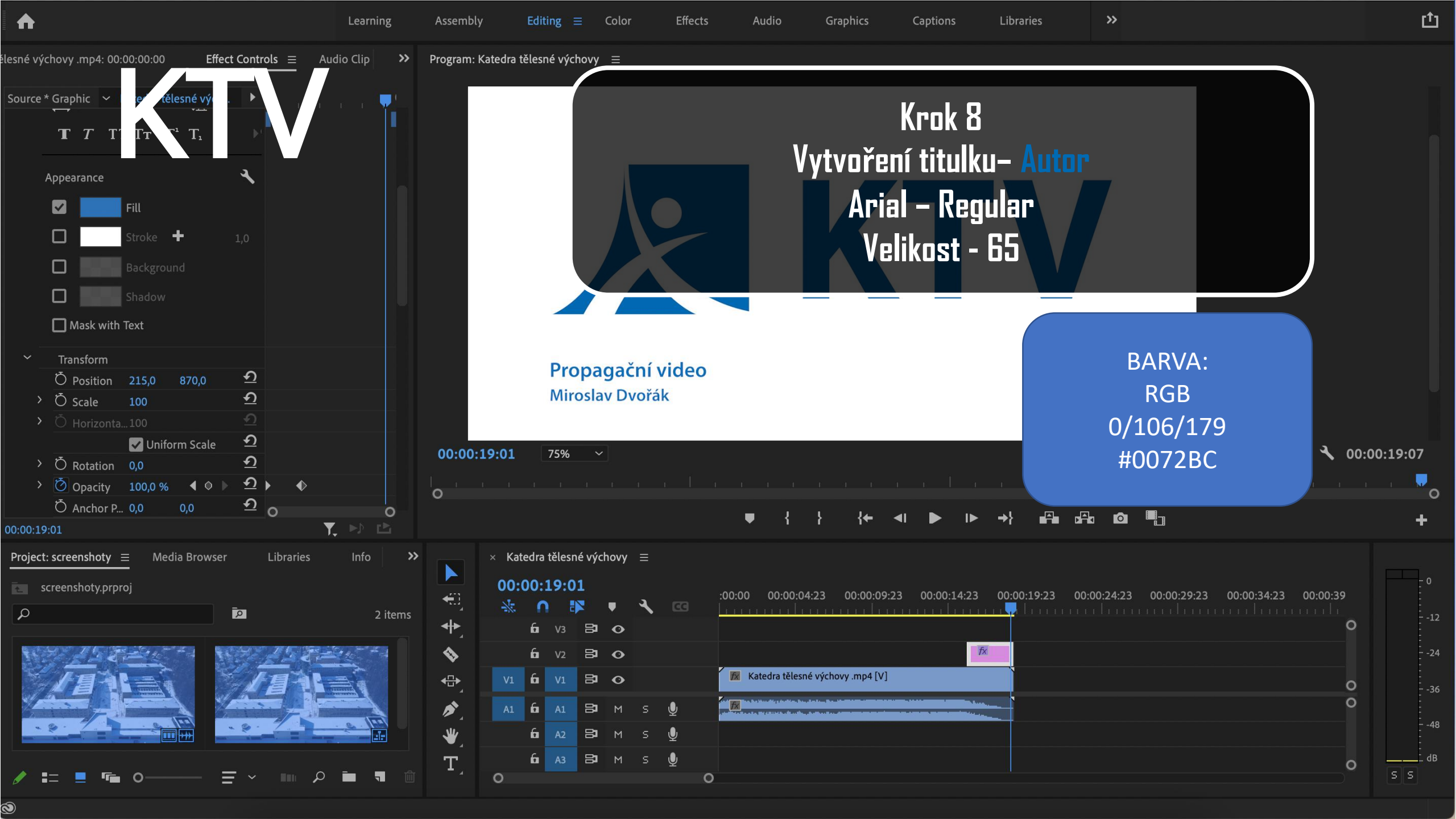

## KTV

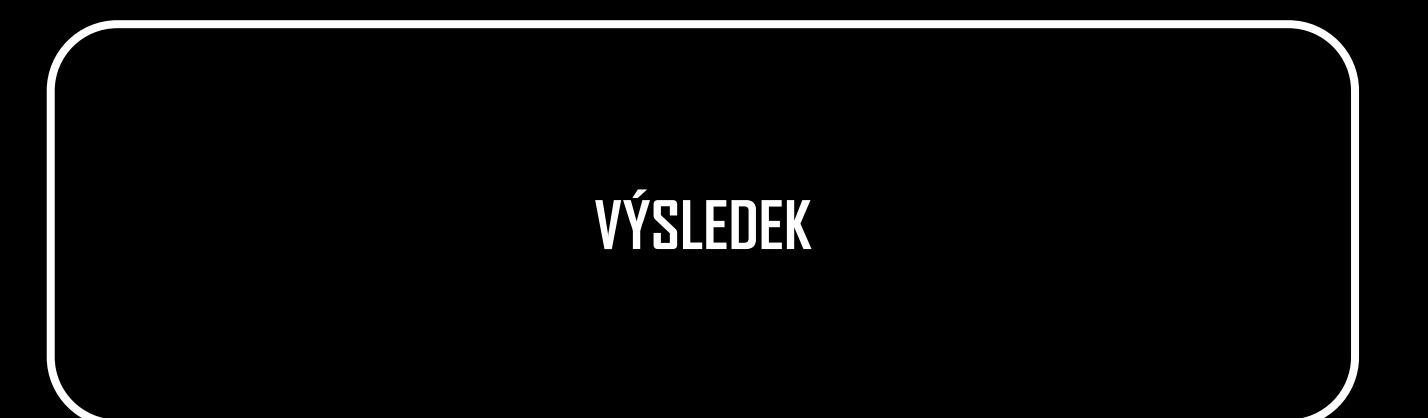

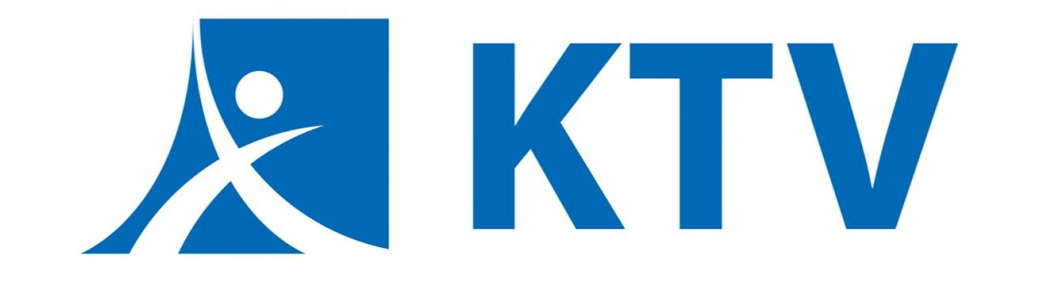

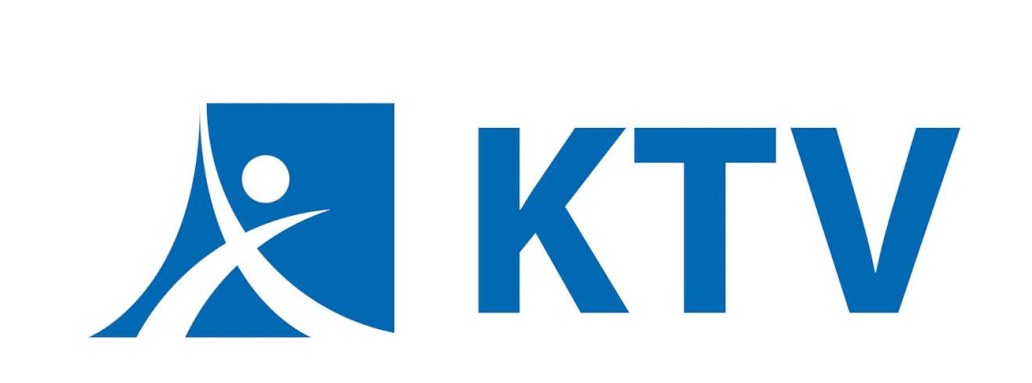

Propagační video Miroslav Dvořák KROK 1 Otevřít odkaz na disk, být přihlášený pod TUL emailem

### https://drive.google.com/drive/folders/13tpEzmiWW\_lqKaD6BK bzvJv2eyQ-34tG?usp=sharing

#### KROK 2 Vybrat a stáhnout soubor "Intro\_ASC"

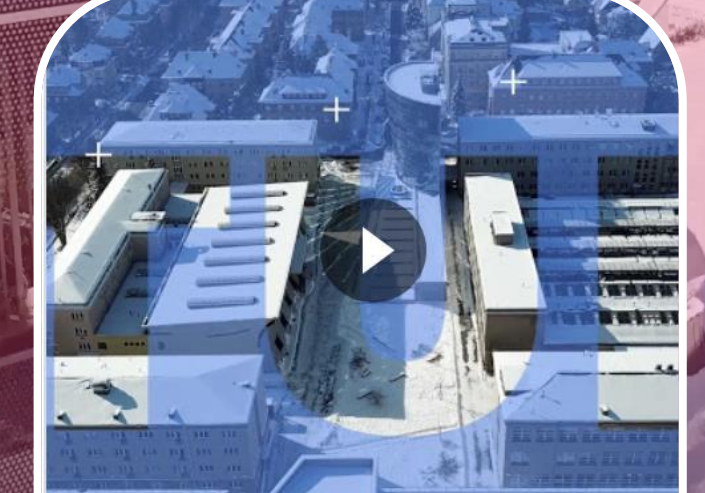

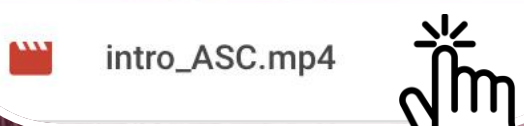

#### KRDK 3 Spolu s intrem stáhneme soubor "Outro\_KTV"

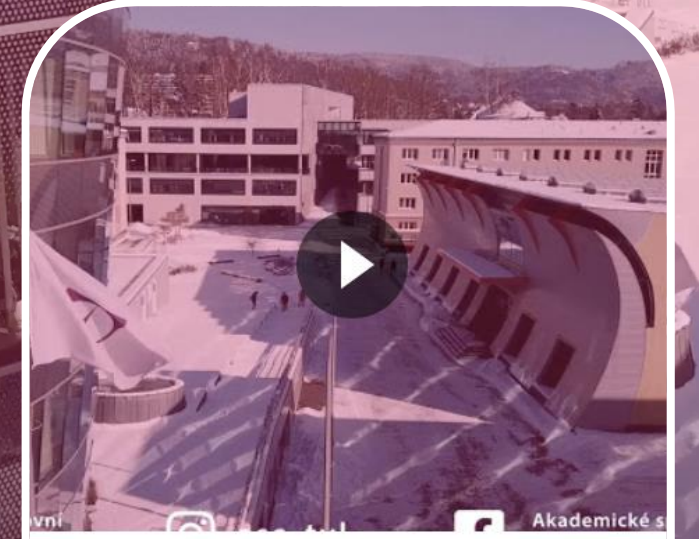

and the seaso

Uutro\_ASC.mp4

Postup pro vložení intra ASC je totožný s postupem pro intro KTV, rozdíl pouze v čase a barvě titulků (viz kroky 6 - 8)

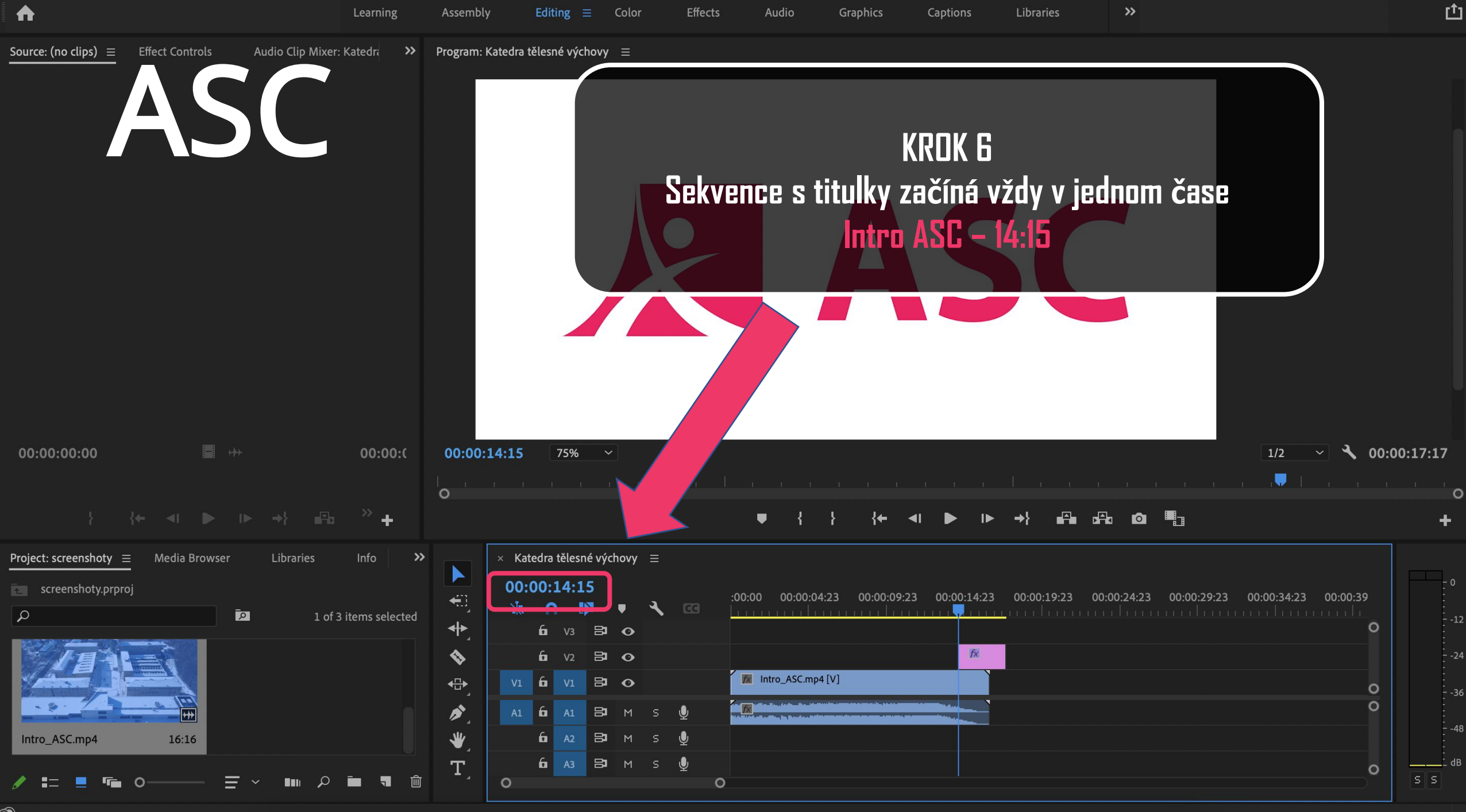

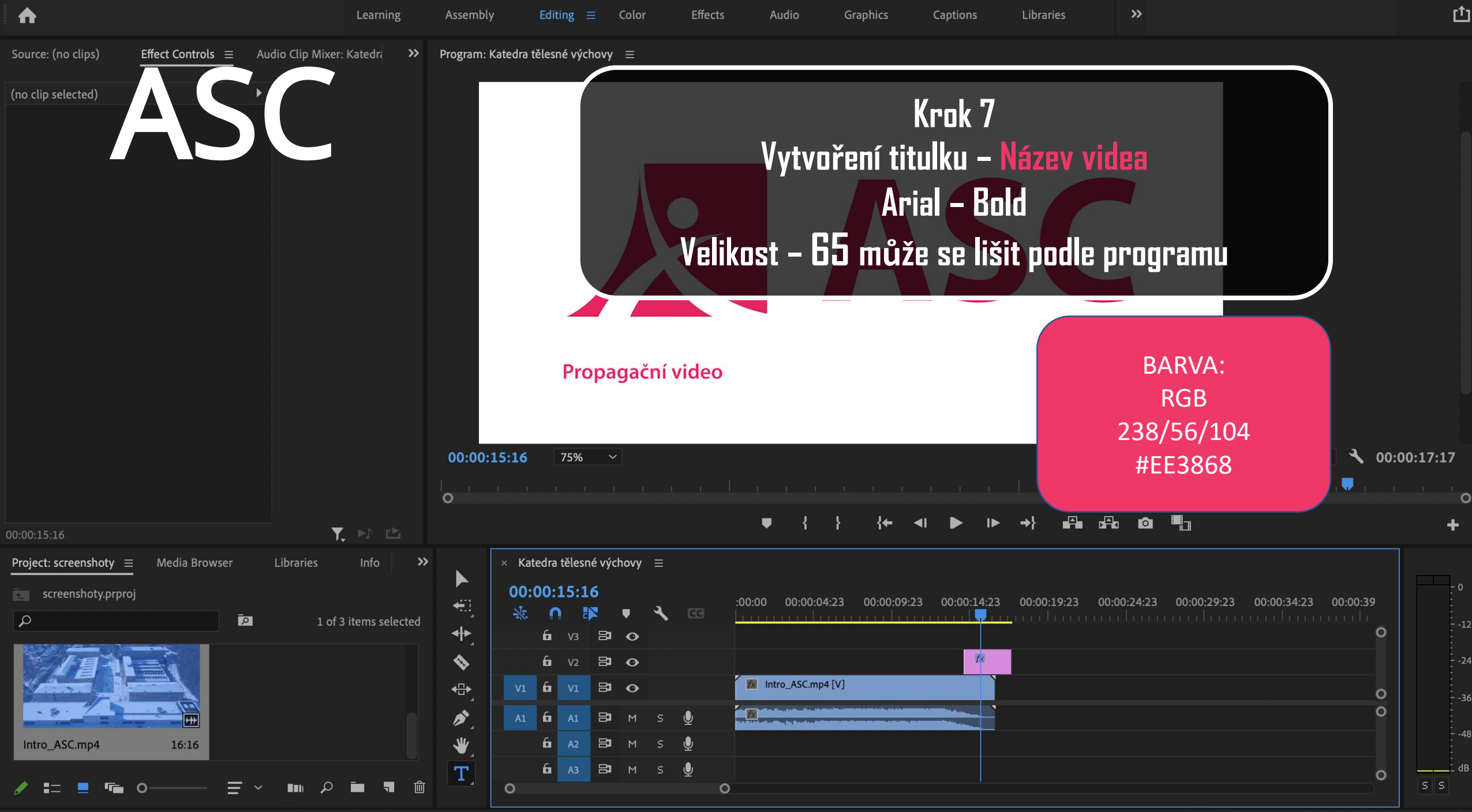

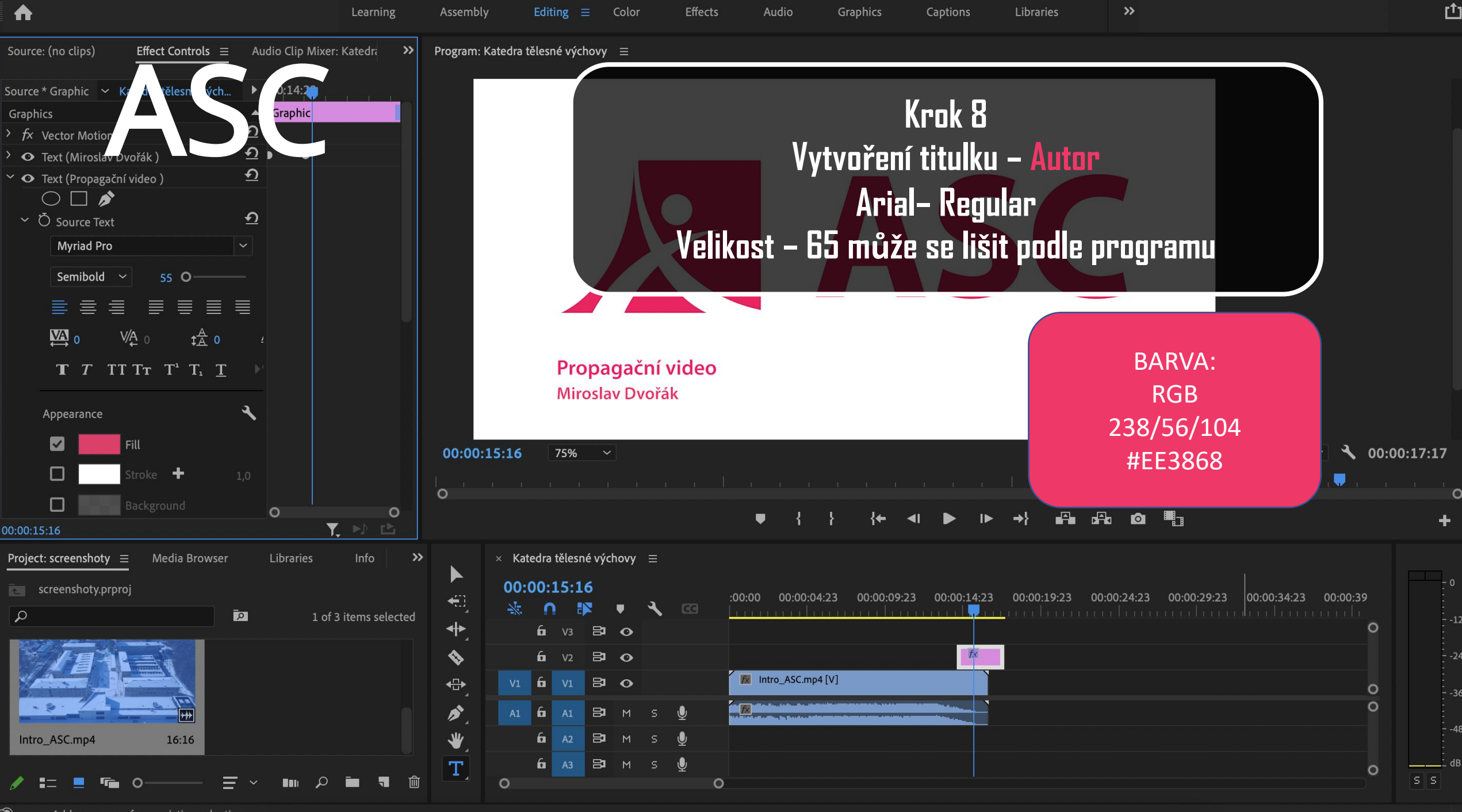

# ASC

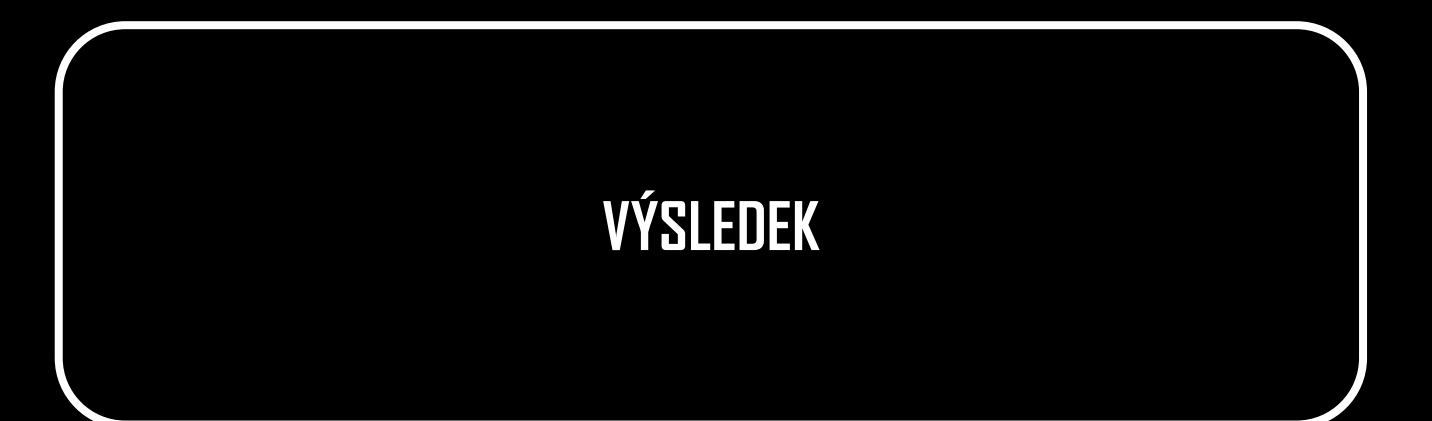

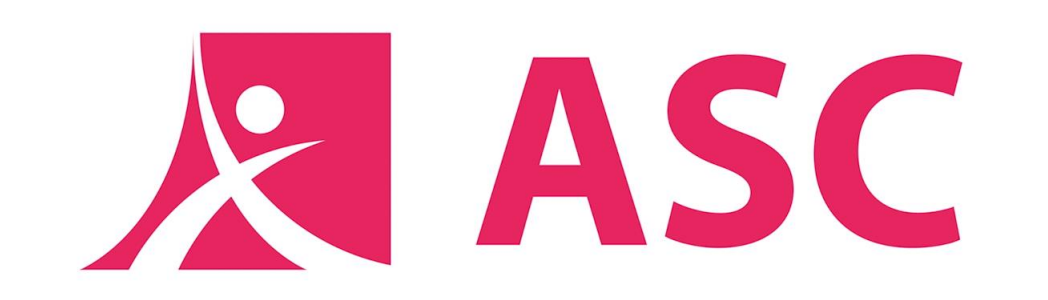

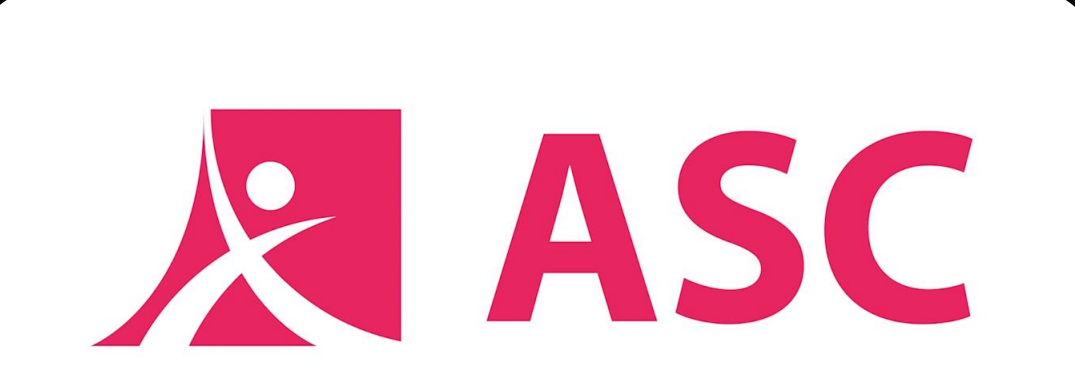

Propagační video Miroslav Dvořák